## Installation glpi sur Ubuntu server

### **Configurations de base**

Adressage ip

Modifier le fichier /etc/network/interfaces avec la commande vi /etc/network/interfaces

| root@slavedns:/home/dns# cat /etc/network/interfaces<br># This file describes the network interfaces available on your system<br># and how to activate them. For more information, see interfaces(5). |
|----------------------------------------------------------------------------------------------------|
| # The loopback network interface<br>auto lo<br>iface lo inet loopback                                                                                                    |
| # The primary network interface<br>auto eth0<br>iface eth0 inet static<br>address 192.168.1.45<br>netmask 255.255.255.0<br>gateway 192 168 1 1                                                        |
| network 192.168.1.0<br>root@slavedns:/home/dns# _                                                                                                    |

Ensuite modifier le fichier /etc/resovl.conf en rajoutant le serveur de nom puis redémarrer le service réseau avec la commande /etc/init.d/networking/ restart

Vérifier la nouvelle configuration avec la commande ifconfig

| root@slave | edns:/home/dns#_ifconfig                                                                                                    | L OK 1 |
|------------|----------------------------------------------------------------------------------------------------|--------|
| etho       | Link encap:Ethernet HWaddr 00:0c:29:0d:07:85<br>inet adr:192.168.1.45 Bcast:192.168.1.255 Masque:255.255.255.<br>adr inet6: fe80::20c:29ff:fe0d:785/64 Scope:Lien<br>UP BROADCAST RUNNING MULTICAST MTU:1500 Metric:1<br>Packets recus:81 erreurs:0 :0 overruns:0 frame:0<br>TX packets:45 errors:0 dropped:0 overruns:0 carrier:0<br>collisions:0 lg file transmission:1000<br>Octets recus:13495 (13.4 KB) Octets transmis:3933 (3.9 KB)<br>Interruption:19 Adresse de base:0x2000 | 0      |
| 10         | Link encap:Boucle locale<br>inet adr:127.0.0.1 Masque:255.0.0.0<br>adr inet6: ::1/128 Scope:Hôte<br>UP LOOPBACK RUNNING MTU:16436 Metric:1<br>Packets reçus:31 erreurs:0 :0 overruns:0 frame:0<br>TX packets:31 errors:0 dropped:0 overruns:0 carrier:0<br>collisions:0 lg file transmission:0<br>Octets reçus:3075 (3.0 KB) Octets transmis:3075 (3.0 KB)                                                                                                    |        |

Installer ssh pour la prise en main à distance

Installer ensuite open ssh pour la prise en main à distance

```
root@slavedns:/home/dns# apt-get install openssh-server
Lecture des listes de paquets... Fait
Construction de l'arbre des dépendances
Lecture des informations d'état... Fait
```

## Installation et configuration de GLPI

#### Installer le serveur web

La prise en main du serveur GLPI se fait via un navigateur web. Il faut donc installer LAMP (Linux Apach Mysql, PHP

Exécuter la commande : tasksel install lamp-server. Si vous n'avez pas tasksel intallé vous devez l'installer avant. Apres cette commande vérifier l'installation avec la commande : tail -50 /var/log/syslog. Voici une capture de l'historique.

| root@slavedns:/home/dns# tail -30 /var/log/syslog                                                              |                      |
|----------------------------------------------------------------------------------------------------|----------------------|
| Jun 22 23:54:16 slavedns /etc/mysql/debian-start[5348]: mysql.columns_priv                                     | OK                   |
| Jun 22 23:54:16 slavedns /etc/mysql/debian-start[5348]: mysql.db                                               | OK                   |
| Jun 22 23:54:16 slavedns /etc/mysql/debian-start[5348]: mysql.event                                            | OK                   |
| Jun 22 23:54:16 slavedns /etc/mysql/debian-start[5348]: mysql.func                                             | OK                   |
| Jun 22 23:54:16 slavedns /etc/mysql/debian-start[5348]: mysql.general_log                                      | OK                   |
| Jun 22 23:54:16 slavedns /etc/mysql/debian-start[5348]: mysql.help_category                                    | OK                   |
| Jun 22 23:54:16 slavedns /etc/mysql/debian-start[5348]: mysql.help_keyword                                     | OK                   |
| Jun 22 23:54:16 slavedns /etc/mysql/debian-start[5348]: mysql.help_relation                                    | OK                   |
| Jun 22 23:54:16 slavedns /etc/mysql/debian-start[5348]: mysql.help_topic                                       | OK                   |
| Jun 22 23:54:16 slavedns /etc/mysql/debian-start[5348]: mysql.host                                             | OK                   |
| Jun 22 23:54:16 slavedns /etc/mysql/debian-start[5348]: mysql.ndb_binlog_index                                 | OK                   |
| Jun 22 23:54:16 slavedns /etc/mysql/debian-start[5348]: mysql.plugin                                           | OK                   |
| Jun 22 23:54:16 slavedns /etc/mysql/debian-start[5348]: mysql.proc                                             | OK                   |
| Jun 22 23:54:16 slavedns /etc/mysql/debian-start[5348]: mysql.procs_priv                                       | OK                   |
| Jun 22 23:54:16 slavedns /etc/mysql/debian-start[5348]: mysql.proxies_priv                                     | OK                   |
| Jun 22 23:54:16 slavedns /etc/mysql/debian-start[5348]: mysql.servers                                          | OK                   |
| Jun 22 23:54:16 slavedns /etc/mysql/debian-start[5348]: mysql.slow_log                                         | OK                   |
| Jun 22 23:54:16 slavedns /etc/mysql/debian-start[5348]: mysql.tables_priv                                      | OK                   |
| Jun 22 23:54:16 slavedns /etc/mysql/debian-start[5348]: mysql.time_zone                                        | OK                   |
| Jun 22 23:54:16 slavedns /etc/mysql/debian-start[5348]: mysql.time_zone_leap_second                            | OK                   |
| Jun 22 23:54:16 slavedns /etc/mysql/debian-start[5348]: mysql.time_zone_name                                   | OK                   |
| Jun 22 23:54:16 slavedns /etc/mysql/debian-start[5348]: mysql.time_zone_transition                             | OK                   |
| Jun 22 23:54:16 slavedns /etc/mysql/debian-start[5348]: mysql.time_zone_transition_type                        | OK                   |
| Jun 22 23:54:16 slavedns /etc/mysql/debian-start[5348]: mysql.user                                             | OK                   |
| Jun 22 23:54:16 slavedns /etc/mysql/debian-start[5348]: Running 'mysql_fix_privilege_tables'                   |                      |
| Jun 22 23:54:16 slavedns /etc/mysql/debian-start[5348]: OK                                                     |                      |
| Jun 22 23:54:16 slavedns /etc/mysql/debian-start[5397]: Checking for insecure root accounts.                   |                      |
| Jun 22 23:54:16 slavedns /etc/mysql/debian-start[5402]: Triggering myisam-recover for all MyISAM tables        |                      |
| Jun 23 00:09:02 slavedns CRON[5936]: (root) CMD ( [ -x /usr/lib/php5/maxlifetime ] && [ -d /var/lib/php5 ]     | && find /var/lib/php |
| <pre>th 1 -type f -cmin +\$(/usr/lib/php5/maxlifetime) ! -execdir fuser -s {} 2&gt;/dev/null \; -delete)</pre> |                      |
| Jun 23 00:17:01 slavedns CRON[5943]: (root) CMD ( cd / && run-partsreport /etc/cron.hourly)                    |                      |

Ensuite installer phpmyadmin avec apt-get install phpmyadmin.

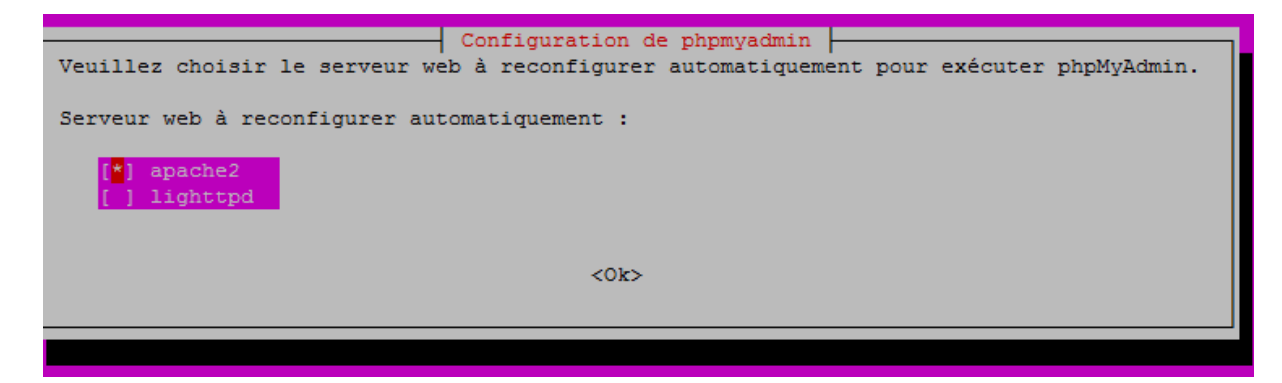

#### **Installer GLPI**

Aller sur le site <u>www.glpi-project.org</u> et copier le lien de téléchargement du dernier fichier glpi.

Ensuite exécuter la commande wget + l'adresse

| root@slavedns:/var/www# wget https://forge.indepnet.net/attachments/download/17 |
|---------------------------------------------------------------------------------|
| 2014-06-23 01:06:22 https://forge.indepnet.net/attachments/download/1782/g      |
| Résolution de forge.indepnet.net (forge.indepnet.net) 193.51.69.187             |
| Connexion vers forge.indepnet.net (forge.indepnet.net) 193.51.69.187 :443 co    |
| requête HTTP transmise, en attente de la réponse 200 OK                         |
| Taille : 10733562 (10M) [application/x-gzip]                                    |
| Enregistre : «glpi-0.84.6.tar.gz»                                               |
| 100%[===================================                                        |
| 2014-06-23 01:06:47 (441 KB/s) - «glpi-0.84.6.tar.gz» enregistré [10733562/1073 |

Ensuite décompresser le fichier : tar -xvzf glpi-0.84.6.tar.gz -C /var/www/

#### **Configurer glpi**

La configuration de GLPI se fait via le navigateur.

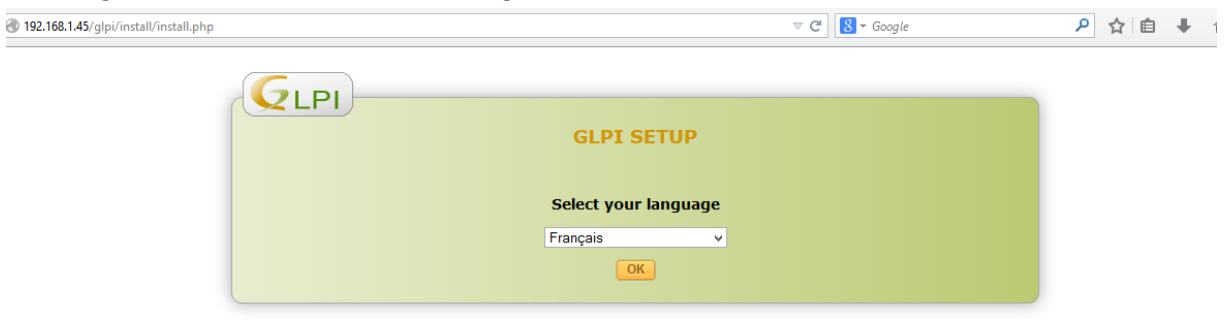

| C | 2LPI                                                                                                    |    |
|---|----------------------------------------------------------------------------------------------------|----|
|   | GLPI SETUP                                                                                                    |    |
|   |                                                                                                    |    |
|   | Licence                                                                                                    |    |
|   | GNU GENERAL PUBLIC LICENSE<br>Version 2, June 1991                                                                                                    | ^  |
|   | Copyright (C) 1989, 1991 Free Software Foundation, Inc.,<br>51 Franklin Street, Fifth Floor, Boston, MA 02110-1301 USA<br>Everyone is permitted to copy and distribute verbatim copies<br>of this license document, but changing it is not allowed. |    |
|   | Preamble                                                                                                    | J. |
|   | The licenses for most software are designed to take away your                                                                                                    |    |
|   | Des traductions non officielles sont également disponibles                                                                                                    |    |
|   | ● J'ai lu et ACCEPTE les termes de la licence énoncés ci-dessus.                                                                                                    |    |
|   | O J'ai lu et N'ACCEPTE PAS les termes de la licence énoncés ci-dessus                                                                                                    |    |
|   | Continuer                                                                                                    |    |

#### Étape 0

### Vérification de la compatibilité de votre environnement avec l'exécution de GLPI

| Tests effectués                                       |   |
|-------------------------------------------------------|---|
| Test du Parseur PHP                                   | 0 |
| Test de l'extension MySQLi                            | 0 |
| Test des sessions                                     | 0 |
| Test de l'utilisation de Session_use_trans_sid        | 0 |
| Test sur l'extension magic_quotes_sybase              | 0 |
| Test sur les fonctions ctype                          | 0 |
| Test sur les fonctions Json                           | 0 |
| Test sur l'extension mbstring                         | 0 |
| Test de la mémoire allouée                            | 0 |
| Test d'écriture du fichier de configuration           | 0 |
| Test d'écriture de fichiers documents                 | 0 |
| Test d'écriture de fichiers dump                      | 0 |
| Test d'écriture des fichiers de sessions              | 0 |
| Test d'écriture des fichiers des actions automatiques | 0 |
| Test d'écriture des fichiers de cache                 | 0 |
| Test d'écriture des fichiers de graphiques            | 0 |
| Test d'écriture des fichiers de verrouillage          | 0 |
| Test d'écriture des documents des plugins             | 0 |
| Test d'écriture des fichiers temporaires              | 0 |
| Test d'écriture de fichiers rss                       | 0 |
| Test d'écriture des fichiers téléchargés              | 0 |
| Test d'écriture des fichiers de log                   | 0 |

Continuer

|                                     | GLPI SETUP                           |  |
|-------------------------------------|--------------------------------------|--|
|                                     | Étape 1                              |  |
| Configuration d                     | le la connexion à la base de données |  |
| Paramètres de connexion à la base d | le données                           |  |
| Serveur MySQL                       | localhost                            |  |
| Utilisateur MySQL                   | root                                 |  |
| Mot de passe MySQL                  | •••••                                |  |
|                                     |                                      |  |

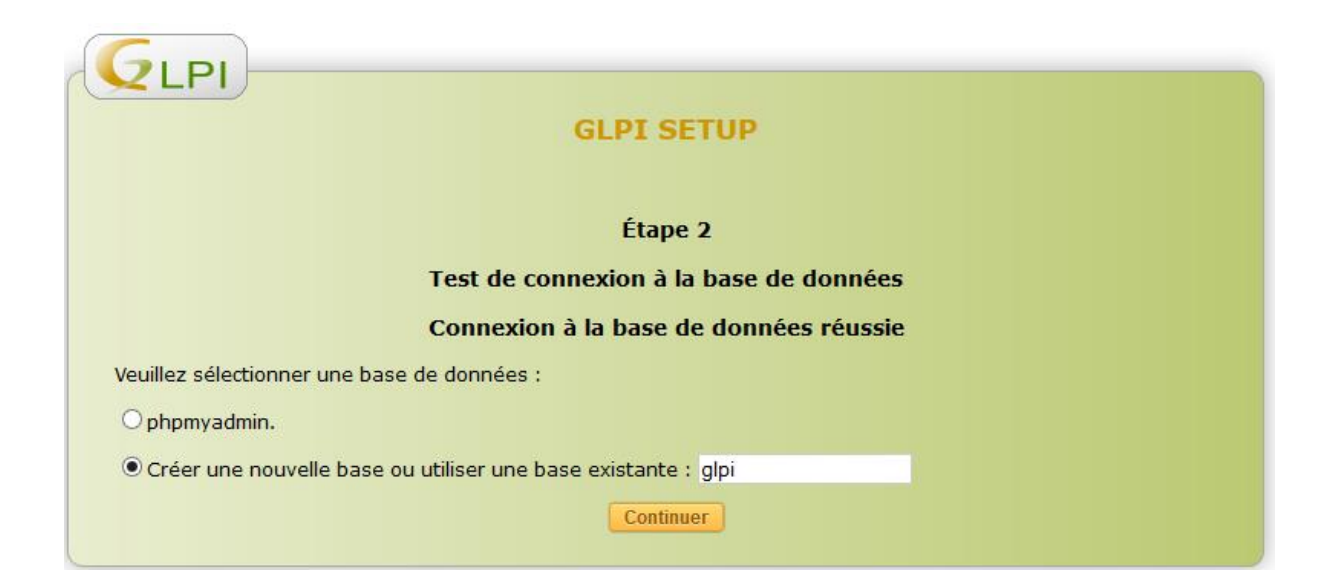

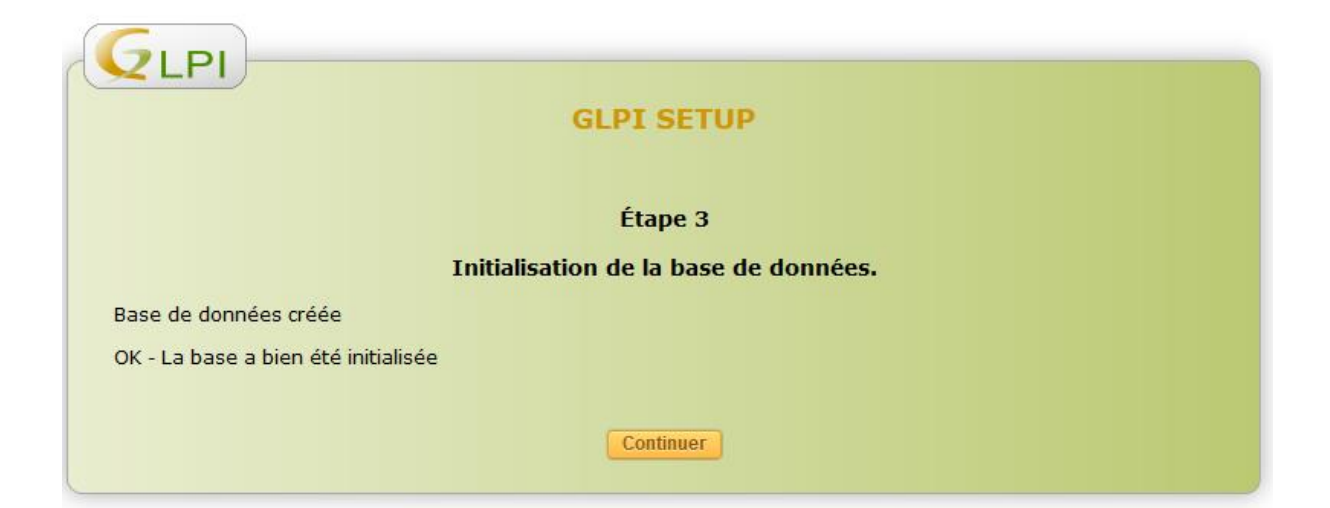

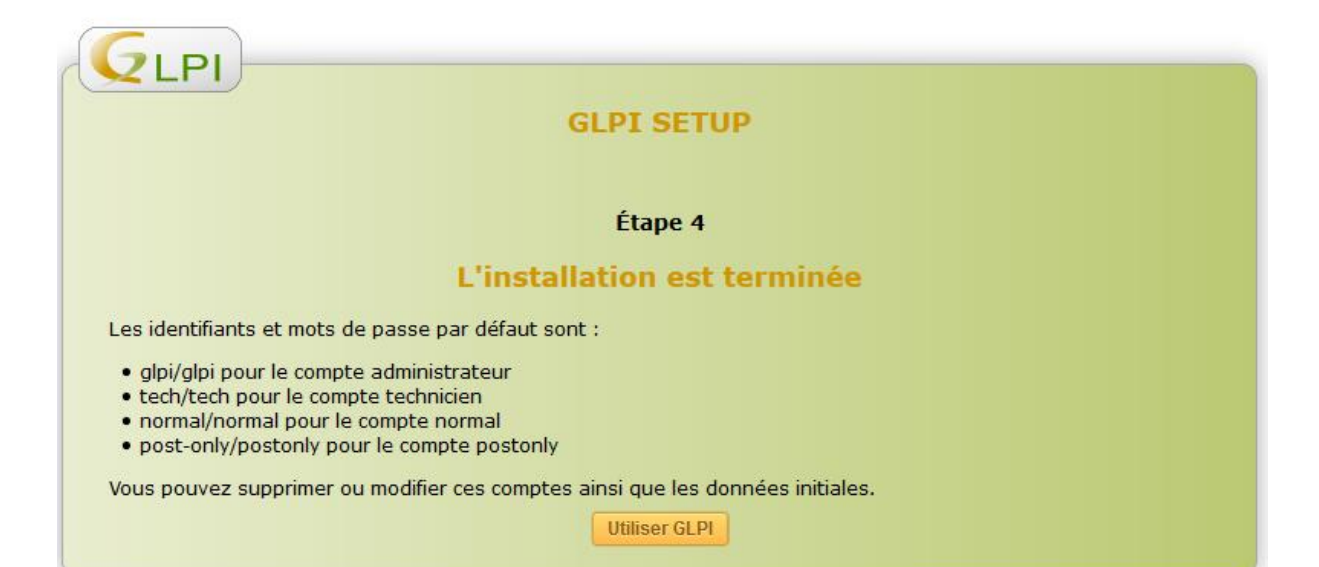

|           | Parc | Assistance          | Gestion                 | Outils                    | Administration              | Configuration              | Français                     | Mes préférences | Aide | Déconnes<br>Rechercher | kion (glpi) |
|-----------|------|---------------------|-------------------------|---------------------------|-----------------------------|----------------------------|------------------------------|-----------------|------|------------------------|-------------|
|           |      |                     |                         |                           |                             |                            |                              |                 |      |                        |             |
| Accueil > |      | ★                   |                         |                           |                             |                            |                              |                 |      |                        |             |
|           |      |                     |                         |                           | -                           |                            |                              |                 |      |                        |             |
|           |      | Vue personnelle Vue | groupe Vue globale      | e Flux RSS Tous           |                             |                            |                              |                 | _    |                        |             |
|           |      |                     | ur des raisons de sécur | rité, veuillez changer le | mot de passe par défau      | t pour le(s) utilisateur   | (S) : glpi tech normal post- | only            |      |                        |             |
|           |      |                     |                         | our des raisons de sécu   | urité, veuillez supprimer l | le fichier : install/insta | ll.php                       |                 |      |                        |             |
|           |      |                     |                         |                           |                             | Vot                        | tre planning                 |                 |      |                        |             |
|           |      |                     |                         |                           |                             | Notes                      | personnelles                 | 28              |      |                        |             |
|           |      |                     |                         |                           |                             | Note                       | es publiques                 | 2               |      |                        |             |

Ensuite supprimer le fichier install : rm –R /var/www/glpi/install/install.php

## Télécharger ensuite le pugin ocs

.

Sur le site glpi-project.org plusieurs plugins sont proposés. Télécharger le pluging OCS Inventory NG

| root@slavedns:/var/www/glpi# cd plugins                                              |
|--------------------------------------------------------------------------------------|
| root@slavedns:/var/www/glpi/plugins# wget https://forge.indepnet.net/attachments     |
| /download/1564/glpi-ocsinventoryng-1.0.2.tar.gz                                      |
| 2014-06-23 02:12:25 https://forge.indepnet.net/attachments/download/1564/gl          |
| pi-ocsinventoryng-1.0.2.tar.gz                                                       |
| Résolution de forge.indepnet.net (forge.indepnet.net) 193.51.69.187                  |
| Connexion vers forge.indepnet.net (forge.indepnet.net) 193.51.69.187 :443 con necté. |
| requête HTTP transmise, en attente de la réponse 200 OK                              |
| Taille : 262024 (256K) [application/gzip]                                            |
| Enregistre : «glpi-ocsinventoryng-1.0.2.tar.gz»                                      |
| 100%[=====>] 262 024 406K/s ds 0,6s                                                  |
| 2014-06-23 02:12:26 (406 KB/s) - «glpi-ocsinventoryng-1.0.2.tar.gz» enregistré       |
| 262024/262024]                                                                       |
| root@slavedns:/var/www/glpi/plugins# tar -xvzf                                       |
| tar : l'option 'f' a besoin d'un argument                                            |
| Pour en savoir davantage, faites : « tarhelp » ou « tarusage ».                      |

Puis le décompresser dans le dossier /var/www/glpi/plugins.

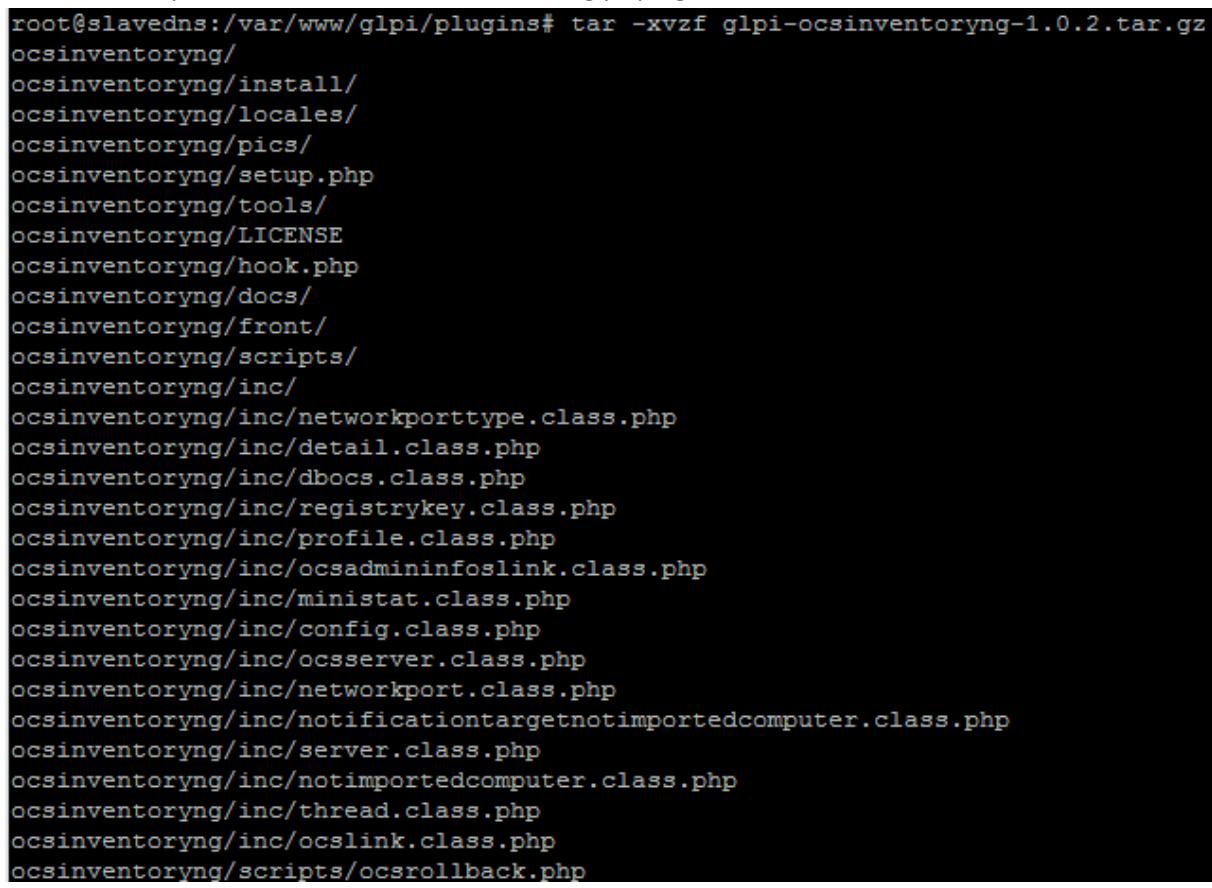

Le nouveau plugin apparait, il ne reste qu'à l'installer et à l'activer

| Gun                           |              |                  |          |          |              |                                |                            |                   |                | Françai        | s Mes préfére | nces Aide   | Décon      |
|-------------------------------|--------------|------------------|----------|----------|--------------|--------------------------------|----------------------------|-------------------|----------------|----------------|---------------|-------------|------------|
| VLPI                          | Parc         | As               | sistance |          | Gestion      | Outils                         | Administration             | Confi             | iguration      |                |               |             | Rechercher |
| l <u>n</u> titulés            | Composants   | Notifications    | SLAs     | Général  | e Contrôl    | es Actions automatiques        | Authentification           | Collecteurs       | Liens externes | Plugins        |               |             |            |
| Accueil >                     | Configuratio | n> Plugins       |          | <b>~</b> | 2            | *                              |                            |                   |                |                |               |             |            |
|                               |              | -                |          |          |              |                                |                            |                   |                |                |               |             |            |
|                               | -            |                  |          |          |              |                                |                            |                   |                |                |               |             | )          |
|                               |              |                  |          |          |              |                                | Liste des plugins          |                   |                |                |               |             |            |
|                               |              | Nom              | Version  | Licence  | Statut       |                                | Auteurs                    |                   | Site Web       | conforme C SRF |               |             |            |
|                               | c            | ICS Inventory NG | 1.0.2    | GPLv2+   | Non installé | Remi Collet, Nelly Mahu-Lasson | n, David Durieux, Xavier ( | Caillaud, Walid N | louh 🖑         | Oui            | Installer D   | ésinstaller |            |
|                               |              |                  |          |          |              |                                |                            |                   |                |                |               |             |            |
| Voir le catalogue des plugins |              |                  |          |          |              |                                |                            |                   |                |                |               |             |            |

Les enregistrements peuvent maintenant se faire manuellement mais il est préférable de créer une GPO pour automatiser cette tâche.

## **Problèmes et solutions**

## Au niveau de la configuration réseau

| P | 192.168.1.45 - PuTTY                | - 🗆 🗙  |
|---|-------------------------------------|--------|
|   |                                     | ^      |
|   | PuTTY Fatal Error ×                 |        |
|   | Network error: Connection timed out |        |
|   | ОК                                  |        |
|   |                                     |        |
|   |                                     |        |
|   |                                     | $\sim$ |

- Soit le service réseau n'est pas redémarré après la configuration réseau. Dans ce cas exécuter la commande /etc/init.d/networking/ restart
- Soit dans un environnent vmware workstation la carte réseau n'est pas sur brigde
- Soit openssh n'est pas installé sur la machine Linux . Dans ce cas exécuter la commande aptget install openssh-server

# Au niveau de la configuration GLPI

| G                                                                                           | SLPI SETUP                                                                                      |  |  |  |  |  |  |
|---------------------------------------------------------------------------------------------|-------------------------------------------------------------------------------------------------|--|--|--|--|--|--|
| Étape 0<br>Vérification de la compatibilité de votre environnement avec l'exécution de GLPI |                                                                                                 |  |  |  |  |  |  |
| Tests effectués                                                                             | Résultats                                                                                       |  |  |  |  |  |  |
| Test du Parseur PHP                                                                         | 0                                                                                               |  |  |  |  |  |  |
|                                                                                             |                                                                                                 |  |  |  |  |  |  |
| Test de l'utilisation de Session use trans sid                                              | 0                                                                                               |  |  |  |  |  |  |
| Test sur l'extension magic quotes sybase                                                    | 0                                                                                               |  |  |  |  |  |  |
| Test sur les fonctions ctype                                                                | 0                                                                                               |  |  |  |  |  |  |
| Test sur les fonctions Ison                                                                 | 0                                                                                               |  |  |  |  |  |  |
| Test sur l'extension mbstring                                                               | 0                                                                                               |  |  |  |  |  |  |
| Test de la mémoire allouée                                                                  | 0                                                                                               |  |  |  |  |  |  |
| Test d'écriture du fichier de configuration                                                 | Le dossier n'a pas pu être créé. Contrôle des droits sur le répertoire : /var/www/glpi/config   |  |  |  |  |  |  |
|                                                                                             | 0                                                                                               |  |  |  |  |  |  |
| Test d'écriture de fichiers documents                                                       | Le dossier n'a pas pu être créé.                                                                |  |  |  |  |  |  |
|                                                                                             | Contrôle des droits sur le répertoire : /var/www/glpi/files'                                    |  |  |  |  |  |  |
| Test d'écriture de fichiers dump                                                            | Le dossier n'a pas pu être créé.<br>Contrôle des droits sur le répertoire : /var/www/glpi/files |  |  |  |  |  |  |

Ce problème est dû au fait que GLPI n'a pas les droits qu'il faut. Pour cela donner des droits à l'utilisateur www-data. chown -R www-data /var/www/glpi